#### NM STATE LAND OFFICE

# Royalty Management Division

## **Industry Training 2024**

STEPHANIE GARCI

HARD

COMMISSION

#### Disclaimer

This presentation is guidance and not binding on the NM State Land Office (NMSLO). It does not provide legal advice and should not be construed as stating NMSLO's legal interpretation or position. Any reliance on this presentation does not limit the NMSLO in its compliance activities or in the appealable decisions and orders it may issue.

#### Royalty Management Division

Estevan Baca Director (505) 827-1218 ebaca@slo.state.nm.us

- Casandra Cano Deputy Director
  - (505) 827-5701
  - <u>ccano@slo.state.nm.us</u>
- Jeri Birge Compliance Manager
  - (505) 827-6634
  - jbirge@slo.state.nm.us

- Dilia Borunda Revenue Manager
  - (505) 827-5738
  - dborunda@slo.state.nm.us
- Kenda Montoya Audit Manager
  - (505) 827-5718
  - <u>kmontoya@slo.state.nm.us</u>

#### NM STATE LAND OFFICE

# Compliance Bureau

## **Industry Training 2024**

STEPHANIE GARC

HARD

## Agenda

- Overview Compliance Bureau
- Royalty Detail Research for:
  - Suspense
  - Prior Period Adjustments (PPAs)
  - Computational Notices
  - Web Applications

#### NM STATE LAND OFFICE

## Overview

#### Compliance Bureau Staff

Jeri Birge Compliance Manager

(505) 827-6634

jbirge@slo.state.nm.us

## Jimmy Rodriguez Royalty Compliance Auditor III

- (505) 827-5776
- jrodriguez@slo.state.nm.us
- Angel Lujan
   Royalty Compliance Auditor I
  - (505) 827-5884
  - <u>alujan@slo.state.nm.us</u>

- Marlana Berg Royalty Compliance Auditor II
  - (505) 827-3650
  - mberg@slo.state.nm.us
- Marina Romero Royalty Compliance Auditor I
  - (505) 827-5796
  - <u>mmedina@slo.state.nm.us</u>

#### Compliance Bureau Functions

The Compliance Bureau is responsible for resolving company account reviews, collecting outstanding billings over 90 days old, addressing refund requests and bankruptcy, and administering the advance payment program.

The Compliance Bureau is also responsible for PUN issuance and suspense accounts.

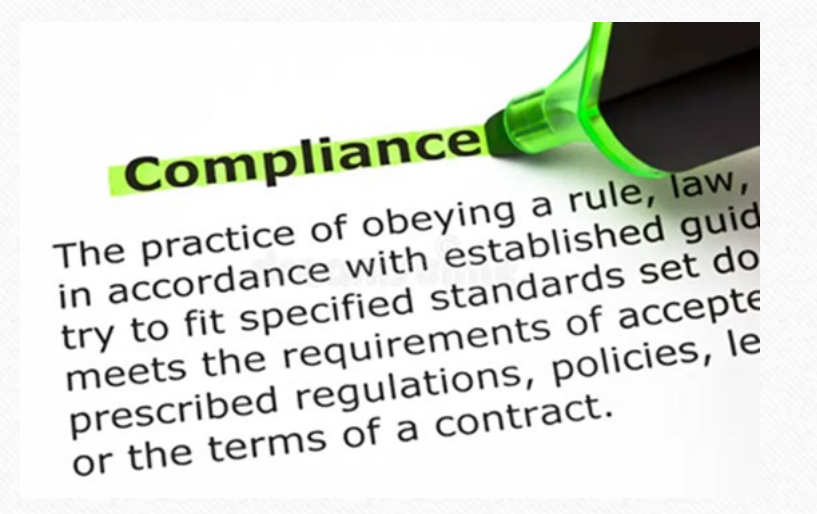

8

#### NM STATE LAND OFFICE

## Suspense

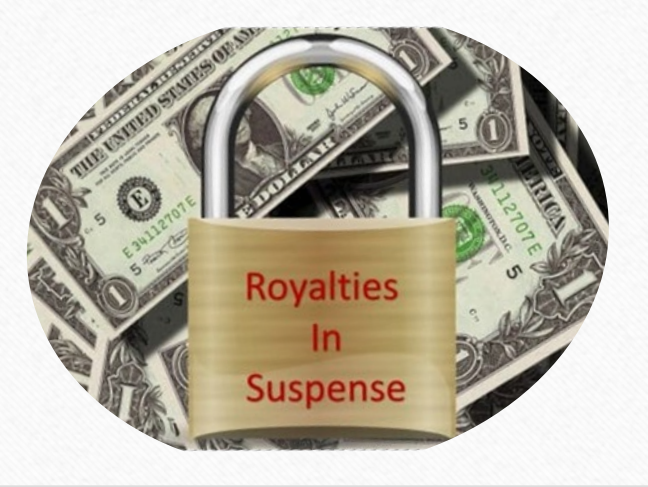

9

### Suspense

- What is suspense?
- Monthly Suspense Notification
  - Why did a line suspend?
  - How to clear suspense.
  - How to look at the reporting history.
  - Prior Period Adjustments (PPAs)
  - PUN Inquiry website.

### What is Suspense?

Suspense occurs when the detail line contains an invalid PUN, lease, or other critical error. The royalty associated with the line cannot be distributed to the appropriate beneficiary until the issue causing the line to suspend has been resolved.

The most common errors that result in suspended lines are:

\*Invalid PUN

\*Invalid Lease

\*Invalid PUN/Lease Combination

\*Invalid Sales Period

\*Invalid Product Code

\*Invalid Transaction Code

On or before the 5<sup>th</sup> business day of the month, remitters with suspense balances are emailed a spreadsheet identifying all suspended detail lines. Once a remitter has been notified, it is their responsibility to correct those lines as soon as possible.

Communication with the Compliance Team is crucial in clearing suspense account balances.

## Suspense Notification

Suspense must be cleared by the <u>end of the</u> <u>current business month</u> or you must communicate your plan of action to us <u>within 3 business days</u> of receipt of the suspense notice.

As a reminder, Compliance Bureau Staff is available to assist remitters in resolving their suspense account balances. <u>State Land Office</u> <u>Royalty Management Division</u> <u>Monthly Royalty Detail Suspense Notification New Mexico</u>

Dear Remitter:

Attached for your **review and action** is your Royalty Detail Suspense Notice outlining each detail suspense item in your company's suspense account as of \_\_\_\_\_\_.

Your immediate response with your plan of action to clear this suspense is required, and all suspense must be cleared by the <u>end of the current business month</u>. If the suspense cannot be cleared by the end of the month, please communicate with us your plan of action within <u>3 business days</u>.

Royalty Detail Suspense Lines can be cleared in several ways:

- 1. **OPTION 1 (PREFERRED):** Remitters can clear their Royalty Detail Suspense Line(s) via Online Filing. Log on to the following website and select 'Royalty Suspense':
  - https://secure.slo.state.nm.us/OnlineFiling/OSCOnlinePortal/Login.aspx
  - You must have a Sender ID to use this option. If you need a Sender ID, please contact Dilia Borunda at <u>dborunda@slo.state.nm.us</u> or 505-827-5738.
- 2. **OPTION 2:** Make the corrections on the attached Excel spreadsheet and email it back to me with your written approval. I will clear it online and inform you when it is done.
- 3. OPTION 3: Submit an amended return to reverse line items out. Remitters must submit an amended return to clear items if the original line entry has generated a computational error.
  - The amended return must be submitted separately from any current returns.
  - Remitters can submit an online amended return using the Online Royalty Reporting
    option.

It is highly recommended to use Option #1. By doing this, you can manage your suspense account directly and view the changes immediately.

Pun/Lease errors account for over 90% of the items in suspense. If you have the PUN, Lease or API number, the following website <u>http://web.slo.state.nm.us/Applications/RoyaltyPunInquiry/</u> should be useful during your research for the correct Pun/lease.

If at any time you need technical online assistance, please feel free to call Dilia Borunda at 505-827-5738.

Your immediate attention to your company's suspense account is appreciated. If you need assistance, please feel free to contact us.

#### Examples of suspended detail lines and the error message indicating why the line suspended

|       |            | Track  | Return | Report | Sales  | PG   | LN  |         | Lease | Lease | PROD | Susp. Royalty |                                        |
|-------|------------|--------|--------|--------|--------|------|-----|---------|-------|-------|------|---------------|----------------------------------------|
| OGRID | OGRID Name | Num    | IDN    | Mth/Yr | Mth/Yr | Nbr  | Nbr | Pun     | Prfx  | Seq   | CDE  | Amount        | Error Message                          |
|       |            | 196570 | 131305 | Feb-24 | Dec-23 | 62   | 2   | 1550214 | LO    | 6702  | 7    | 1167          | PUN/LEASE combination does not exist   |
|       |            |        |        |        |        |      |     |         |       |       |      |               |                                        |
|       |            | 191513 | 127485 | Mar-23 | Jan-23 | 20   | 4   | 9945538 | EO    | 5229  | 2    | 63010         | PUN/LEASE combination does not exist   |
|       |            |        |        |        |        |      |     |         |       |       |      |               |                                        |
|       |            | 173331 | 113127 | Mar-19 | Sep-18 | 5    | 7   | 2544579 | EO    | 1924  | 7    | 2756          | PUN/LEASE combination does not exist   |
|       |            |        |        |        |        |      |     |         |       |       |      |               |                                        |
|       |            | 196634 | 131339 | Apr-24 | Jan-23 | 909  | 1   | 1367078 | EO    | 5229  | 1    | 13            | PUN/LEASE combination does not exist   |
|       |            |        |        |        |        |      |     |         |       |       |      |               |                                        |
|       |            |        |        |        |        |      |     |         |       |       |      |               | Vol/Grs Procds/dedns should ALL be +ve |
|       |            | 197637 | 132125 | May-24 | Feb-23 | 136  | 5   | 1380045 | V0    | 6803  | 3    | 2762          | or -ve                                 |
|       |            |        |        |        |        |      |     |         |       |       |      |               |                                        |
|       |            |        |        |        |        |      |     |         |       |       |      |               | PUN/LEASE combination not valid for    |
|       |            | 196634 | 131339 | Apr-24 | May-23 | 1270 | 3   | 1222312 | EO    | 5894  | 2    | 2243          | Sales mth/yr                           |
|       |            |        |        | 5.00   |        |      |     |         |       |       |      |               |                                        |
|       |            |        |        |        |        |      |     |         |       |       |      |               | PUN/LEASE combination not valid for    |
|       |            | 190496 | 126671 | Jan-23 | Nov-22 | 16   | 12  | 1380556 | VC    | 699   | 1    | 18848         | Sales mth/yr                           |
|       |            | 196079 | 130930 | Jan-24 | Nov-22 | 32   | 6   | 1380556 | VC    | 699   | 3    | 1966          | PUN/LEASE combination does not exist   |

## Royalty Suspense

Compliance Team Staff will assist remitters with clearing their suspended detail lines by:

- Researching the PUN and Lease based on property information provided by the remitter.
- Providing information/instruction on filing amended returns to correct errors and clear the line(s) from suspense. This method MUST be used for suspended detail lines that have computation, product code, or transaction code errors.

\*\*Amended returns to clear suspended detail lines must be submitted in a <u>separate</u> report from any other amended reporting or new sales period reporting\*\*

• Remitters may use the Royalty Online Filing application to clear suspended detail lines that have <u>only</u> a PUN/lease error and no other error.

Once you have logged into Unified Online Filing:

- Click "Select OGRID" from the left-hand menu;
- Enter OGRID# in the "CHOOSE OGRID" box;
- Select "Royalty Suspense" from the list of activities;
- Click "Go" to display the "Welcome" screen;
- Select "Suspense Lines" from the left side of the Welcome screen; and
- The list of suspended detail lines for your account will be displayed.

| enu Options<br>Select OGRID                                       | Welcome - New Mexico Oil and | d Gas Unified Online Filing                                                                                                    |
|-------------------------------------------------------------------|------------------------------|----------------------------------------------------------------------------------------------------|
| Contact Us                                                        | Choose an OGRID:             | 241469 - SLO-RMD HOLDING ACCOUNT                                                                                                    |
| count Options                                                     |                              | 241469 - SLO-RMD HOLDING ACCOUNT                                                                                                    |
| Aanage Account Info<br>Change Password                            | Select an Activity:          | Upload a Royalty CSV File (Training Mode)<br>Upload a Royalty CSV File<br>Royalty Online Web Filing<br>Royalty Online Web Filing (RPD)                                                                                                    |
| Iministrator Options<br>Jser Accounts<br>Advanced Account Options |                              | Royalty Flaring data from the OCD C115B form<br>Royalty Suspense (View Only)<br>Royalty Suspense<br>Royalty Reported Detail History<br>Royalty Payment History<br>Royalty Outstanding Billing Statement<br>Royalty Remittance Document Request<br>Royalty Status and History |
|                                                                   |                              | Go                                                                                                    |

New Mexico Oil and Gas Unified Online Filing

15

#### Unified Online Filing >> Royalty Suspense Website

| Menu                  | Welcome                                                                                                    |
|-----------------------|----------------------------------------------------------------------------------------------------|
| Suspense Lines        |                                                                                                    |
|                       | Welcome to the New Mexico State Land Office and the ONGARD Service Center Royalty Suspended Detail website.                                           |
| ONGARD Portal         |                                                                                                    |
| Unified Online Filing | This site allows the user to examine and correct errors causing royalty amounts to be placed in suspense. If you are new to this website, in order to |
|                       | access your company's latest suspended detail report, you must obtain a login id and password. Please call the New Mexico State Land Office at        |
|                       | (505) 827-5747 to obtain your company's login id and password.                                                                                        |

Suspended detail lines will be reflected, as seen below, and you will want to look for the appropriate return ID, page and line then click on the red box to be directed to a screen where corrections can be made.

| State of<br>Oil and Natural<br>Unified Onl | f New Not State State St | lexico              | Database<br>Spense Webs | site    |         |          |         |     |    |           |
|--------------------------------------------|----------------------------------------------------------------------------------------------------|---------------------|-------------------------|---------|---------|----------|---------|-----|----|-----------|
| Menu                                       |                                                                                                    | NE DETAIL           |                         |         |         |          |         |     |    |           |
| Suspense Lines                             | 9 detail lines were for                                                                                                    | und for OGRID 99999 | 9                       |         |         |          |         |     |    |           |
| ONGARD Portal                              | PUN                                                                                                    | LEASE               | RPT YR                  | RPT MTH | SALE YR | SALE MTH | RTN IDN | PG  | LN | ROYAMT    |
| Unified Online Filing                      | 1282190                                                                                                    | VA - 2133           | 2013                    | 4       | 2013    | 2        | 88499   | 76  | 10 | 176.00    |
|                                            | 1282190                                                                                                    | VA - 2134           | 2013                    | 4       | 2013    | 2        | 88499   | 76  | 11 | 176.00    |
|                                            | 1299833                                                                                                    | V0 - 5542           | 2013                    | 6       | 2013    | 4        | 89224   | 114 | 9  | 1356.00   |
|                                            | 1299833                                                                                                    | V0 - 5543           | 2013                    | 6       | 2013    | 4        | 89224   | 114 | 10 | 1357.00   |
|                                            | 2970802                                                                                                    | VB - 1169           | 2013                    | 6       | 2013    | 4        | 89224   | 132 | 7  | 150962.00 |
|                                            | 4645601                                                                                                    | VA - 2219           | 2013                    | 6       | 2013    | 4        | 89224   | 132 | 8  | 8881.00   |

This screen displays the detail for the line that suspended. Enter the correct PUN or lease information, click "Save" and the line will be removed from suspense.

\*\*\*This application can ONLY be used on detail lines that have a PUN/Lease error and NO other error.

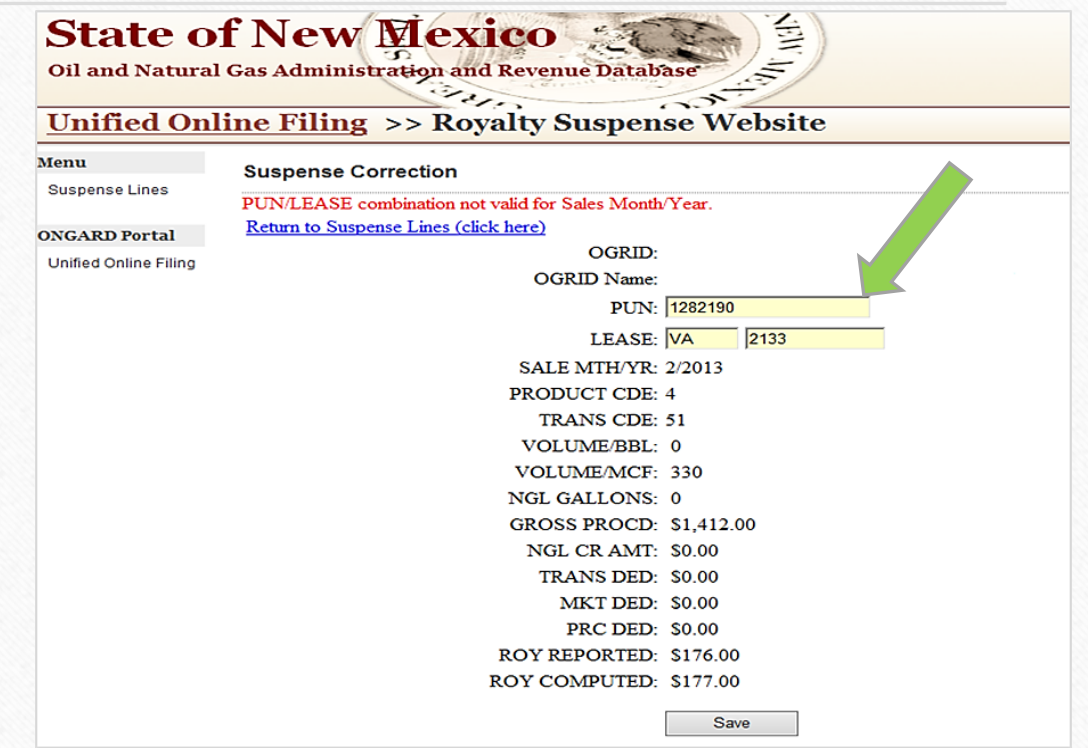

#### NM STATE LAND OFFICE

## Researching Reporting History

Once you have logged into Unified Online Filing:

- Click "Select OGRID" from the left-hand . menu;
- Enter OGRID# in the "CHOOSE OGRID" • box;
- Select "Royalty Reported Detail History" from • the list of activities;
- Click "Go" to display the "Welcome" screen; •
- Select "Detail History" from the left side of . the Welcome screen; and
- The list of suspended detail lines for your • account will be displayed.

#### New Mexico Oil and Gas Unified Online Filing

| Menu Options<br>Select OGRID           | Welcome - New Mexico Oil and G                                   | as Unified Online Filing                                                                                                    |
|----------------------------------------|------------------------------------------------------------------|----------------------------------------------------------------------------------------------------|
| Contact Us                             | Hello, There is a new SLO Announc                                | ement. Analyst Lookup for Onnine Fining (click here)                                                                                                    |
| Account Options<br>Manage Account Info | Choose an OGRID:                                                 |                                                                                                    |
| Change Password                        | Select an Activity: Up<br>Ro<br>Ro<br>Ro<br>Ro<br>Ro<br>Ro<br>Ro | load a Royalty CSV File<br>yalty Online Web Filing (RPD)<br>yalty Suspense<br>yalty Reported Detail History<br>yalty Payment History<br>yalty Outstanding Billing Statement<br>yalty Remittance Document Request<br>yalty Status and History |
|                                        |                                                                  | Go                                                                                                    |

#### **Unified Online Filing >> Royalty Reported Detail History**

Menu

#### Welcome

Detail History

ONGARD Portal

Unified Online Filing

Welcome to the Search Screen for Royalty Reported Detail History as accepted by the New Mexico State Land Office. This screen will allow the user to access all processed and accepted oil and gas royalty reported detail history beginning with the sales period January 2002. The data will be updated on a monthly basis after current month reporting has been processed and accepted in our system.

Legal Disclaimer: "This is the most up to date information available to the State Land Office, The State Land Office does not guarantee the accuracy of this report."

If you have questions or need further clarification about the data being presented, please feel free to contact any of our staff members listed on the "FAQ" link at the bottom of the page.

Enter your desired search parameters, click "Search".

Leaving all fields blank will provide a complete history of all reporting since 2002.

| Menu                  | Royalty Detail History Sea    | rch        |
|-----------------------|-------------------------------|------------|
| Detail History        | OGRID:                        |            |
| ONGARD Portal         | Start Sales Period:           | /          |
| Unified Online Filing | (MM/YYYY)                     | Month Year |
|                       | End Sales Period:<br>(MMYYYY) | Month Year |
|                       | PUN:                          |            |
|                       | Lease Prefix:                 |            |
|                       | Lease Sequence Number:        |            |
|                       | Product Type:                 | All 🗸      |
|                       |                               | Search     |

## This is how the information will appear after clicking on the search button.

#### **Royalty Detail History Search**

| 88 records   | 8 records were returned by your search criteria. Open Search Criteria (click here) |              |                |           |           |            |         |          |                 |                |               |                 |          |                |                |            | x Export To Excel (click here) |           |                  |            |
|--------------|------------------------------------------------------------------------------------|--------------|----------------|-----------|-----------|------------|---------|----------|-----------------|----------------|---------------|-----------------|----------|----------------|----------------|------------|--------------------------------|-----------|------------------|------------|
| <u>OGRID</u> | REPORT MTH/YR                                                                      | SALES PERIOD | <u>RET IDN</u> | <u>PG</u> | <u>LN</u> | <u>PUN</u> | LEASE   | PROD CDE | <u>ARMS LEN</u> | <u>BTU GAS</u> | VOL(BBLS/MCF) | <u>NGL GALN</u> | TRNS CDE | <u>REJ IND</u> | GROSS PROCEEDS | DEDN TRNSP | DEDN OTHER                     | DEDN PROC | ROYALTY PAID AMT | REPORT TYP |
|              | 6/2024                                                                             | 1/2023       | 132508         | 70        | 7         | 1549433    | E0-5229 | 1        | Y               | 0              | -730          | 0               | 51       | R              | -55,473        | 0          | 0                              | 0         | -6,934           | CSV        |
|              | 6/2024                                                                             | 1/2023       | 132508         | 70        | 8         | 1549433    | E0-5229 | 1        | Y               | 0              | 391           | 0               | 51       | R              | 29,727         | 0          | 0                              | 0         | 3,716            | CSV        |
|              | 6/2024                                                                             | 1/2023       | 132508         | 71        | 4         | 1549433    | E0-5229 | 4        | Y               | 0              | -501          | 0               | 51       | R              | -1,719         | 0          | 0                              | 0         | -215             | CSV        |
|              | 6/2024                                                                             | 1/2023       | 132508         | 71        | 5         | 1549433    | E0-5229 | 4        | Y               | 0              | 271           | 0               | 51       | R              | 924            | 0          | 0                              | 0         | 116              | CSV        |
|              | 3/2023                                                                             | 1/2023       | 127442         | 57        | 5         | 1549433    | E0-5229 | 1        | Y               | 0              | 730           | 0               | 51       | С              | 55,473         | 0          | 0                              | 0         | 6,934            | CSV        |
|              | 3/2023                                                                             | 1/2023       | 127442         | 57        | 6         | 1549433    | E0-5229 | 4        | Y               | 0              | 501           | 0               | 51       | С              | 1,903          | 0          | 0                              | 0         | 238              | CSV        |
|              | 4/2023                                                                             | 1/2023       | 127775         | 20        | 9         | 1549433    | E0-5229 | 4        | Y               | 0              | -501          | 0               | 51       | С              | -1,903         | 0          | 0                              | 0         | -238             | CSV        |
|              | 4/2023                                                                             | 1/2023       | 127775         | 20        | 10        | 1549433    | E0-5229 | 4        | Y               | 0              | 501           | 0               | 51       | С              | 1,719          | 0          | 0                              | 0         | 215              | CSV        |
|              | 4/2024                                                                             | 1/2024       | 131977         | 33        | 6         | 1549433    | E0-5229 | 4        | Y               | 0              | -18463        | 0               | 51       | С              | -87,431        | 0          | 0                              | 0         | -10,929          | CSV        |

#### The is the information as it is presented in Excel

| OGRID:    |              |            |         |    |          |           |         |         |         |         |           |          |        |          |          |         |       |         |       |         |      |         |
|-----------|--------------|------------|---------|----|----------|-----------|---------|---------|---------|---------|-----------|----------|--------|----------|----------|---------|-------|---------|-------|---------|------|---------|
| Start Per | iod: All     |            |         |    |          |           |         |         |         |         |           |          |        |          |          |         |       |         |       |         |      |         |
| End Peri  | od: All      |            |         |    |          |           |         |         |         |         |           |          |        |          |          |         |       |         |       |         |      |         |
| Pun: 154  | 9433         |            |         |    |          |           |         |         |         |         |           |          |        |          |          |         |       |         |       |         |      |         |
| Lease Pr  | efix: All    |            |         |    |          |           |         |         |         |         |           |          |        |          |          |         |       |         |       |         |      |         |
| Lease Se  | quence Nui   | mber: All  |         |    |          |           |         |         |         |         |           |          |        |          |          |         |       |         |       |         |      |         |
| Product   | Code: All    |            |         |    |          |           |         |         |         |         |           |          |        |          |          |         |       |         |       |         |      |         |
| Generat   | ed On: 7/2/2 | 2024 11:01 | 1:54 AM |    |          |           |         |         |         |         |           |          |        |          |          |         |       |         |       |         |      |         |
|           |              |            |         |    |          |           |         |         |         |         |           |          |        |          |          |         |       |         |       |         |      |         |
| OGRID     | RET_IDN      | PG         | LN      | R  | REPORT_I | SALES_PEI | PUN     | LEASE   | PROD_CD | VOL_BBL | S NGLGALN | I BTUGAS | ARMIND | TRNS_CDE | GROSS_PF | DEDN_TR | DEDN_ | MK DEDN | _PR(R | OYALTY_ | DESC | REJ_IND |
|           | 132508       | 5 7        | 0       | 7  | Jun-24   | Jan-23    | 1549433 | E0-5229 | 1       | -730    | ) (       | ) (      | ) Y    | 51       | -55473   | (       | )     | 0       | 0     | -6934   | CSV  | R       |
|           | 132508       | 7          | 0       | 8  | Jun-24   | Jan-23    | 1549433 | E0-5229 | 1       | . 391   | 1 (       | ) (      | ) Y    | 51       | 29727    | (       | )     | 0       | 0     | 3716    | CSV  | R       |
|           | 132508       | 7          | 1       | 4  | Jun-24   | Jan-23    | 1549433 | E0-5229 | 4       | -501    | 1 (       | ) (      | ) Y    | 51       | -1719    | (       | )     | 0       | 0     | -215    | CSV  | R       |
|           | 132508       | 5 7        | 1       | 5  | Jun-24   | Jan-23    | 1549433 | E0-5229 | 4       | 271     | 1 (       | ) (      | ) Y    | 51       | 924      | (       | )     | 0       | 0     | 116     | CSV  | R       |
|           | 127442       | . 5        | 7       | 5  | Mar-23   | Jan-23    | 1549433 | E0-5229 | 1       | . 730   | ) (       | ) (      | ) Y    | 51       | 55473    | (       | )     | 0       | 0     | 6934    | CSV  | С       |
|           | 127442       | . 5        | 7       | 6  | Mar-23   | Jan-23    | 1549433 | E0-5229 | 4       | 502     | 1 (       |          | ) Y    | 51       | 1903     | (       | )     | 0       | 0     | 238     | CSV  | С       |
|           | 127775       | 2          | 0       | 9  | Apr-23   | Jan-23    | 1549433 | E0-5229 | 4       | -501    | 1 (       | ) (      | ) Y    | 51       | -1903    | (       | )     | 0       | 0     | -238    | CSV  | С       |
|           | 127775       | 2          | 0       | 10 | Apr-23   | Jan-23    | 1549433 | E0-5229 | 4       | 501     | 1 (       | ) (      | ) Y    | 51       | 1719     | (       | )     | 0       | 0     | 215     | CSV  | С       |
|           | 131977       | 3          | 3       | 6  | Apr-24   | Jan-24    | 1549433 | E0-5229 | 4       | -18463  | 3 (       | ) (      | ) Y    | 51       | -87431   | (       | )     | 0       | 0     | -10929  | CSV  | С       |
|           | 131977       | 3          | 3       | 7  | Apr-24   | Jan-24    | 1549433 | E0-5229 | 4       | 18463   | 3 (       | ) (      | Y C    | 51       | 87752    | (       | )     | 0       | 0     | 10969   | CSV  | С       |
|           | 132510       | ) 2        | 4       | 1  | Jun-24   | Jan-24    | 1549433 | E0-5229 | 1       | -4294   | 4 (       | ) (      | Y C    | 51       | -311953  | (       | )     | 0       | 0     | -38994  | CSV  | R       |
|           | 132510       | ) 2        | 4       | 2  | Jun-24   | Jan-24    | 1549433 | E0-5229 | 1       | 2302    | 1 (       | ) (      | D Y    | 51       | 167171   | (       | )     | 0       | 0     | 20896   | CSV  | R       |

24

#### NM STATE LAND OFFICE

## Prior Period Adjustments (PPAs)

When making adjustments to prior periods already reported, research must be done to ensure that the detail lines being backed out are an <u>exact</u> match to the original reporting and that the rebooked lines are reported correctly.

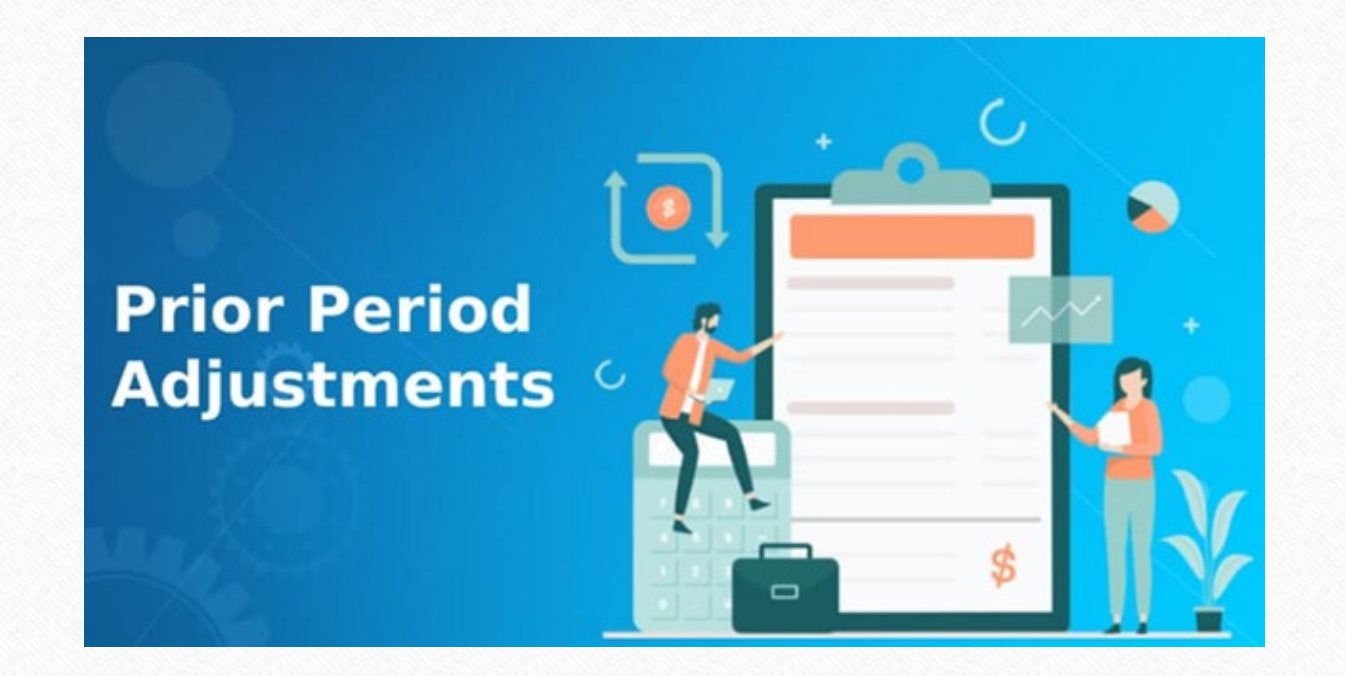

#### Submitting an amended return to clear suspense

A remitter may submit an amended return with a reversing entry for the suspended detail line and re-enter the line with the correct information. The amended return must be submitted <u>separately</u> from the remitter's current monthly return.

The detail line must be reversed <u>EXACTLY</u> as it was originally submitted or the reversing line will be rejected by the ONGARD/RAPS system.

## Backout/Rebook examples

| PUN                | LEASE    | SEQ          | мтн      | YR           | PRD | TRN      | ARM<br>IND | OIL<br>VOL  | GAS<br>VOL | NGL<br>(GAL) | BTU<br>(GAS) | GRS<br>PROCD    | TRNSP | МКТ | PROC   | ROY<br>PAID     | ROY<br>COMPUTED                                                                                      |
|--------------------|----------|--------------|----------|--------------|-----|----------|------------|-------------|------------|--------------|--------------|-----------------|-------|-----|--------|-----------------|----------------------------------------------------------------------------------------------------|
| 1233521            | E1       | 170          | 7        | 2023         | 2   | 51       | Y          | 11          | 0          | 0            | 0            | 762             | 0     | 0   | 0      | 51              | 95 original book                                                                                     |
| 1233521            | E1       | 170          | 7        | 2023         | 2   | 51       | Y          | -11         | 0          | 0            | 0            | -762            | 0     | 0   | 0      | -95             | -95 <mark>bad backout</mark>                                                                         |
| 1233521            | E1       | 170          | 7        | 2023         | 2   | 51       | Y          | 6           | 0          | 0            | 0            | 411             | 0     | 0   | 0      | 51              | 51 rebook with correct gross proceeds reflected                                                      |
| 1373387<br>1373387 | V0<br>V0 | 8169<br>8169 | 11<br>11 | 2022<br>2022 | 1   | 51<br>51 | Y<br>Y     | 794<br>-794 | 0<br>0     | 0<br>0       | 0            | 61369<br>-61369 | 0     | 0   | 0<br>0 | 10134<br>-10134 | 10228 original book-paid to incorrect lease and incorrect royalty rate<br>-10228 <b>good backout</b> |
| 1373387            | VO       | 4094         | 11       | 2022         | 1   | 51       | Y          | 794         | 0          | 0            | 0            | 61369           | 0     | 0   | 0      | 10228           | 10228 rebook to correct lease and paid at correct royalty rate                                       |
| 1548132            | 99       | 9999         | 1        | 2024         | 1   | 51       | Y          | 12656       | 0          | 0            | 0            | 922464          | 3799  | 0   | 0      | 122010          | 122010 original book                                                                                 |
| 1548132            | 99       | 9999         | 1        | 2024         | 1   | 51       | Y          | -12656      | 0          | 0            | 0            | -922464         | -3799 | 0   | 0      | -122010         | -122010 good backout                                                                                 |
| 1398263            | VB       | 489          | 1        | 2024         | 1   | 51       | Y          | 1582        | 0          | 0            | 0            | 115308          | 475   | 0   | 0      | 21531           | 21531 rebook to assigned PUN and correct leases                                                      |
| 1398263            | X0       | 647          | 1        | 2024         | 1   | 51       | Y          | 6328        | 0          | 0            | 0            | 461232          | 1900  | 0   | 0      | 57417           | 57417 rebook to assigned PUN and correct leases                                                      |
| 1398263            | X0       | 647          | 1        | 2024         | 1   | 51       | Y          | 1582        | 0          | 0            | 0            | 115308          | 475   | 0   | 0      | 14354           | 14354 rebook to assigned PUN and correct leases                                                      |
| 1398263            | X0       | 694          | 1        | 2024         | 1   | 51       | Y          | 3164        | 0          | 0            | 0            | 230616          | 949   | 0   | 0      | 28708           | 28708 rebook to assigned PUN and correct leases                                                      |

#### Requirements when reporting without a PUN

If you have a well that has generated revenue and are ready to begin paying royalties but do not yet have an assigned PUN, please do the following:

- 1. Contact the Compliance Department to obtain the assigned lease is so that royalties may be paid at the correct royalty rate percentage, and
- 2. Report the royalty by using the last 7 digits of the API number
  - No reporting to dummy leases ie: 99-9999
  - Suspense cannot be cleared if the reporting is not being allocated to the correct lease.
  - When a PUN is assigned, that should be the ONLY thing that needs to be corrected.

#### PUN/Lease Inquiry Screens

The NMSLO also has a web application to assist royalty remitters with inquiries related to PUNs, Leases, Lease Allocations, Well Completions, etc. for royalty return filing. This application DOES NOT require the user to have an electronic filing user ID and password.

#### http://web.slo.state.nm.us/Applications/RoyaltyPunInquiry/

#### PUN Searches PUN Details Information PUN Lease Information PUN Well Completion Information API Pool Inquiry PUN History Inquiry OGRID PUN Inquiry Well Completion to PUN/OGRID Inquiry

#### Other Options

Allocation Percentages and Beneficiary Information Wells Related to Leases

## How to Access PUN Inquiry

The PUN Inquiry website has been added to multiple locations within Online Filing

| NEW MEXICO<br>STATE LAND OFFICE           Oil Conservation Division         State Land Office         Tax and Revenue Department                                                                                                    | ONGARD                                                                                                    | NEV<br>STA                                                                                                    | W MEXICO<br>TE LAND OFFICE<br>1 and Gas Unified Online Filing   |                           |
|----------------------------------------------------------------------------------------------------|----------------------------------------------------------------------------------------------------|----------------------------------------------------------------------------------------------------|-----------------------------------------------------------------|---------------------------|
| Royalty Online Filing                                                                                                    | While Logging In                                                                                                    | Menu Options<br>Select OGRID<br>Contact Us                                                                                      | Welcome - New Mexico Oil and Gas Unified Or<br>Choose an OGRID: | nline Filing              |
| Welcome to the new ONGARD Online filing Web Site. This is the unified login process for all F<br>transactions.<br>ONGARD Online Filing Logon<br>Logon to the Updated ONGARD Online Filing (click here)<br>New to Royalty Online Filing? Please view the <u>Royalty Online Filing Getting Started Packet</u><br>information. | NEW MEXICO<br>STATE LAND OFFICE<br>New Mexico Oil and Gas Unified Online Filing<br>Welcome - Portal Login Page                                          | Account Options<br>Manage Account Info<br>Change Password<br>Administrator Options<br>User Accounts<br>Advanced Account Options | Select an Activity:                                             | A                         |
| New to C115B Online Filing? Please view the C115B Online Filing Getting Started Packet (c<br>Need PUN/Lease information? Please view the Royalty PUN Inquiry website (click here).<br>To reset your password or for support Royalty Online Filing Support (click here).<br>Before Logging In                                | New Mexico Oil and Gas<br>Unified Online Filing<br>Sender Id:<br>Password:<br>Login                                                                     |                                                                                                    | Go<br>FAQ   User Manua   Royalty PUN Inq                        | uiry website (click here) |
|                                                                                                    | Reset Password? (click here)<br>Get help activating your account? (click here)<br>Need PUN/Lease information? Please view the <u>Royalty PUN Inquir</u> | <u>r website (click here)</u>                                                                                                   | After Logging I                                                 | n<br>31                   |

#### PUN Details Information

Search by PUN: Enter a seven-digit PUN to display PUN data including PUN type, OGRID name (Operator), Property Name, Effective Date, and PUN Status (Active or De-active).

| Royalty Pun Inqu                                                                                | MEX<br>TE LAN                                                      | ico<br>ND of                                                                  | FICE               |                         |                   |        |                              | Royalty Pun Inqu                                                                                                    | NEW MEXICO<br>STATE LAND OFFICE<br>Royalty Pun Inquiry |                                                                                                    |                  |                       |                   |        |  |
|-------------------------------------------------------------------------------------------------|--------------------------------------------------------------------|-------------------------------------------------------------------------------|--------------------|-------------------------|-------------------|--------|------------------------------|----------------------------------------------------------------------------------------------------|--------------------------------------------------------|----------------------------------------------------------------------------------------------------|------------------|-----------------------|-------------------|--------|--|
| Contact Information<br>Home<br>PUN Searches<br>PUN Details Information<br>PUN Lease Information | PUN Infor<br>© Search by F<br>Enter PUN:<br>Search<br>3 records we | mation Detai<br>y PUN O Searce<br>Pun Inquiry<br>1068296<br>Cle<br>ere found. | ils<br>ch by OGRID |                         |                   | Export | Grid To Excel (click here)   | Contact Information<br>Home<br>PUN Searches<br>PUN Details Information<br>PUN Lease Information<br>PUN Well Completion Information | PUN Inform                                             | mation Detai<br>y PUN © Searc<br>GRID Inquiry<br>D:<br>De-Active<br>De-Active<br>Clea<br>were found. | Is<br>h by OGRID |                       |                   | Export |  |
| PUN Well Completion Information<br>API Pool Inquiry                                             | Pun                                                                | Pun<br>Type                                                                   | OGrid Name         | Property<br>Name        | Effective<br>Date | Status | Gas Royaity<br>Payment Basis | API Pool Inquiry<br>PUN History Inquiry                                                                                            | Pun                                                    | Pun<br>Type                                                                                          | OGrid<br>Name    | Property Name         | Effective<br>Date | Status |  |
| PUN History Inquiry<br>OGRID PUN Inquiry                                                        | 1068296                                                            | STUNIT2                                                                       |                    | MESCALERO<br>RIDGE UNIT | 11/29/1994        | A      | ENTITLEMENT                  | OGRID PUN Inquiry<br>Well Completion to                                                                                            | 1005505                                                | STCOMM                                                                                               |                  | FEDERAL CX GAS<br>COM | 12/10/2019        | A      |  |
| Well Completion to<br>PUN/OGRID Inquiry                                                         | 1068296                                                            | STUNIT2                                                                       |                    | MESCALERO<br>RIDGE UNIT | 09/01/2001        | А      | ENTITLEMENT                  | PUN/OGRID Inquiry Other Options                                                                                                    | 1014190                                                | STCOMM                                                                                               |                  | STATE B GAS COM       | 12/10/2019        | A      |  |
| Other Options                                                                                   | 1068296                                                            | STUNIT2                                                                       |                    | MESCALERO<br>RIDGE UNIT | 07/19/2018        | D      | ENTITLEMENT                  | Allocation Percentages<br>and Beneficiary Information                                                                              | 1066968                                                | REGLSE                                                                                               |                  | LEAKER CC STATE       | 12/10/2019        | A      |  |

Search by OGRID: Enter the OGRID number and select the Active or De-active Option to display all PUNs associated with the OGRID.

rid To Excel (click f Gas Royalty Payment Basis ENTITLEMENT

TAKES

#### PUN Lease Information

Enter the PUN to display all leases and lease royalty rates associated with that PUN, or enter the lease and the screen will display all PUNs associated with the selected lease.

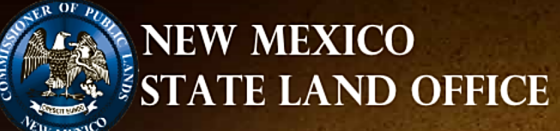

#### **NEW MEXICO** TATE LAND OFFICE

| <b>Royalty Pun Inqu</b>         | iry               |               |                   |                                  | Koyaity Pun Inquiry             |                            |                  |                   |                                     |  |  |  |
|---------------------------------|-------------------|---------------|-------------------|----------------------------------|---------------------------------|----------------------------|------------------|-------------------|-------------------------------------|--|--|--|
| Contact Information             | PUN Lease         |               |                   |                                  | Contact Information             | PUN Lease                  |                  |                   |                                     |  |  |  |
| Home                            | Search Pun Leas   | e Information |                   |                                  | Home                            | Search Pun L<br>Enter PUN: | ease Information |                   |                                     |  |  |  |
| PUN Searches                    |                   | Active        |                   |                                  | PUN Searches                    | Active                     | De-Active        |                   |                                     |  |  |  |
| PUN Details Information         | Lease Prefix: Se  | elect         |                   |                                  | PUN Lease Information           | Lease Prefix:              | A0 V Lease S     | equence: 1320     |                                     |  |  |  |
| PUN Well Completion Information | Search            | Clear         |                   |                                  | PUN Well Completion Information | Search                     | Clear            | ]                 |                                     |  |  |  |
| API Pool Inquiry                | 2 Active Leases w | vere found.   | i Ka              | xport Grid To Excel (click here) | API Pool Inquiry                | 33 Active Leas             | ses were found.  |                   | K Export Grid To Excel (click here) |  |  |  |
| PUN History Inquiry             | Pun               | Royalty Rate  | Lease Information | Property Name                    | PUN History Inquiry             | Pun                        | Royalty Rate     | Lease Information | Property Name                       |  |  |  |
| OGRID PUN Inquiry               | 1168069           | 0.12500       | A0-1320           | VACUUM 31                        | OGRID PON Inquiry               | 1059717                    | 0.12500          | A0-1320           | NEW MEXICO CX STATE                 |  |  |  |
| Well Completion to              | 1168069           | 0 16667       | V/0-3836          | VACHUM 31                        | Well Completion to              | 1064381                    | 0.12500          | A0-1320           | NEW MEXICO AK STATE                 |  |  |  |
| PUN/OGRID Inquiry               |                   | 0.1000/       | 10 0000           |                                  |                                 | 1117680                    | 0.12500          | A0-1320           | NORTH HOBBS G/SA UNIT               |  |  |  |

#### PUN Well Completion Information

**Search by PUN:** Enter the seven-digit PUN and the screen will display information for all well completions attached to the PUN including the API Number, Pool Identification Number, dates for which the well completion was attached to the PUN and the well completion well numbers.

Search by API: Enter the API County Code, API Well IDN and Pool IDN.

If you just search by county code, the screen will display all well completions with that county.

| NEW<br>STAT                                                  | MEXI<br>E LAN                         | ico<br>ND O           | FFICE          |             |            |                        |                   |                     |                |                     |                      | NEW STAT                                                                                                | MEXI<br>TE LAN                                              | CO<br>ID O           | FFICE       |       |       |                     |            |             |        |                                       |                                |
|--------------------------------------------------------------|---------------------------------------|-----------------------|----------------|-------------|------------|------------------------|-------------------|---------------------|----------------|---------------------|----------------------|----------------------------------------------------------------------------------------------------|-------------------------------------------------------------|----------------------|-------------|-------|-------|---------------------|------------|-------------|--------|---------------------------------------|--------------------------------|
| Royalty Pun Inqui                                            | rv                                    |                       |                | /centre     | 1997 4 10  |                        |                   | NO STREET           | 1253           | K GLADINI (KRO      |                      | Royalty Pun Inqu                                                                                        | iiry                                                        |                      |             |       |       |                     |            |             |        |                                       |                                |
|                                                              |                                       |                       |                |             |            |                        |                   |                     |                |                     |                      | Contact Information                                                                                     | PUN Well (                                                  | Completio            | on Search   |       |       |                     |            |             |        |                                       |                                |
| Contact Information                                          | PUN Well                              | Completio             | n Search       |             |            |                        |                   |                     |                |                     |                      | Home                                                                                                    | O Search by                                                 | PUN 💿 Se             | arch by API |       |       |                     |            |             |        |                                       |                                |
| Home                                                         | Search by                             | PUN OSea              | rch by API     |             |            |                        |                   |                     |                |                     |                      | PUN Searches                                                                                            | Search by Al                                                | l Inquiry            |             |       |       |                     |            |             |        |                                       |                                |
| PUN Searches PUN Details Information PUN Lease Information   | Search by P<br>Enter PUN: [<br>Search | un Inquiry<br>1168069 | lear           |             |            |                        |                   |                     |                |                     |                      | PUN Details Information<br>PUN Lease Information<br>PUN Well Completion Information<br>API Pool Inquiry | API State Cor<br>API County C<br>API Well IDN:<br>Pool IDN: | ie: 30<br>ode: 5-    | Chaves V    |       |       |                     |            |             |        |                                       |                                |
| PUN Well Completion Information                              | One record w                          | vas found.            |                |             |            |                        |                   |                     | X              | Export Grid To Exce | el (click here)      | PUN History Inquiry                                                                                     |                                                             |                      |             |       |       |                     |            |             |        |                                       |                                |
| API Pool Inquiry<br>PUN History Inquiry<br>OGRID PUN Inquiry | Pun                                   | State<br>Code         | County<br>Code | Well<br>IDN | Pool<br>ID | Pool<br>Name           | Effective<br>Date | Termination<br>Date | Well<br>Number | Property<br>Name    | Well<br>Stat<br>Code | OGRID PUN Inquiry<br>Well Completion to<br>PUN/OGRID Inquiry                                            | Search<br>4825 records                                      | were found.<br>State | Clear       | Well  | Pool  | Pool                | Effective  | Termination | Well   | <u>xport Grid To Exce</u><br>Property | <u>el (click here)</u><br>Well |
| Well Completion to                                           | 1168069                               | 30                    | 25             | 32958       | 86800      | VACUUM;ATOKA-          | 07/28/1995        | 12/31/9999          | 001            | VACUUM 31           | А                    | Other Options                                                                                           | Pun                                                         | Code                 | Code        | IDN   |       | Name                | Date       | Date        | Number | Name                                  | Stat<br>Code                   |
| PUN/OGRID Inquiry                                            |                                       |                       |                |             |            | MORROW,<br>NORTH (GAS) |                   |                     |                |                     |                      | Allocation Percentages<br>and Beneficiary Information                                                   | 1000079                                                     | 30                   | 5           | 62793 | 41310 | LUCKY<br>LAKE;QUEEN | 11/29/1994 | 12/10/2010  | 001    | BOOMER<br>FEDERAL                     | A                              |

34

### API Pool Inquiry

Enter the API County Code, API Well IDN and Pool IDN and the screen will display well and pool information for the API as well as the assigned PUN, Effective Date, and Termination Date. If you search only by county code, the screen will display all well completions with that county.

| NEW                             | MEXIC             | 0    |                 |                              |               |            |                           |
|---------------------------------|-------------------|------|-----------------|------------------------------|---------------|------------|---------------------------|
| STAT                            | E LANE            | OFF  | FICE            |                              |               |            |                           |
| Royalty Pun Inqu                | iry               |      |                 |                              |               |            |                           |
| Contact Information             | API Pool Inqui    | ry   |                 |                              |               |            |                           |
| Home                            | Search Criteria:  |      |                 |                              |               |            |                           |
| -                               |                   |      | API ST CODE     | E: 30 - NEW MEXICO           |               |            |                           |
| 'UN Searches                    |                   |      | API COUNTY CODE | E: 5 - Chaves 🗸              |               |            |                           |
| PUN Details Information         |                   |      | API WELL ID     | N: (Optional, 5 dig          | gits)         |            |                           |
| PUN Lease Information           |                   |      | API POOL IDI    | N: (Optional, 5 dig          | gits)         |            |                           |
| PUN Well Completion Information |                   |      | POOL NAME       | E: Optional, first fe        | w characters) |            |                           |
| API Pool Inquiry                |                   |      |                 | Show Printable Version       |               |            |                           |
| PUN History Inquiry             |                   |      |                 |                              |               |            |                           |
| OGRID PUN Inquiry               |                   |      |                 | Search                       |               |            |                           |
| Well Completion to              | 4194 rows returne | d.   |                 |                              |               | 🔀 Ex       | port To Excel (click here |
| PUN/OGRID Inquiry               | API               | WELL | POOL            | POOL NAME                    | PUN           | PUN EFF    | PUN TERMN                 |
| Other Options                   | 20.005.00022      | 008  | 00700           | RECOR SLOPE ARO (CAS)        | 1121225       | 11/20/4004 | 0/2/2010                  |
| Allocation Percentages          | 30-000-00023      | 000  | 82730           | FECOS SLOPE;ABO (GAS)        | 1131320       | 11/29/1994 | 8/3/2010                  |
| and Beneficiary Information     | 30-005-00042      | 002  | 6000            | BITTER LAKE;SAN ANDRES, WEST | 1062224       | 11/29/1994 | 12/31/9999                |

35

## PUN History Inquiry

Enter a seven-digit PUN and the screen will display PUN data including PUN type, OGRID name (Operator), Property Name, Effective Date, and PUN Status (Active or De-active).

| NEW<br>STAT                                                     | MEXICO<br>TE LAND              | O<br>OFFI        | CE                               |           |                 |                              |
|-----------------------------------------------------------------|--------------------------------|------------------|----------------------------------|-----------|-----------------|------------------------------|
| Contact Information                                             | PUN History Inc                | quiry            |                                  |           |                 |                              |
| Home PUN Searches PUN Details Information PUN Lease Information | Search Criteria:               | PUN:             | 1168069<br>Show Printable Versio | 'n        |                 |                              |
| PUN Well Completion Information<br>API Pool Inquiry             | PUN: 1                         | 168069           | PUN TYPE: S                      | бтсомм    | PUN EFFEC       | CTIVE<br>07/28/1995<br>DATE: |
| PUN History Inquiry                                             | View V                         | Vell Completions | <u>s (click here)</u>            | Vie       | w PUN History ( | click here)                  |
| OGRID PUN Inquiry                                               | Property Na                    | me:              |                                  | Property  | IDN:            |                              |
| Well Completion to<br>PUN/OGRID Inquiry                         | Comm/Unit Na<br>P              | me:<br>ool:      |                                  | Pool      | IDN:            |                              |
| Other Options                                                   | Master Opera                   | ator:            |                                  | Operator  | IDN:            |                              |
| Allocation Percentages<br>and Beneficiary Information           | BLM Agreem<br>5 rows returned. | ent:             |                                  | - Pointer | Exp             | ort To Excel (click here)    |
|                                                                 | STATUS                         | STATUS<br>DATE   | OPERATOR                         | OPERATOR  | RNAME           | PROPERTY<br>NAME             |

## OGRID PUN Inquiry

Enter your OGRID and the screen will display data for all PUNs where the OGRID is the master operator, including PUN, Effective Date, End Date, and Property ID/Name.

| Royalty Pun Inqu                                                             | MEXICO<br>TE LAND (<br>iiry | OFFICE            |                      |                                      |                                |
|------------------------------------------------------------------------------|-----------------------------|-------------------|----------------------|--------------------------------------|--------------------------------|
| Contact Information                                                          | OGRID PUN Inquir            | у                 |                      |                                      |                                |
| Home<br>PUN Searches                                                         | Search Criteria:            |                   | (1 - 6 digit number) | (description)                        |                                |
| PUN Details Information                                                      |                             |                   |                      | ERS OF THE OGRID NAME for the search |                                |
| PUN Lease Information<br>PUN Well Completion Information<br>API Pool Inquiry |                             | Show Printa       | able Version         |                                      |                                |
| PUN History Inquiry<br>OGRID PUN Inquiry<br>Well Completion to               | PUN Information             |                   |                      |                                      |                                |
| PUN/OGRID Inquiry                                                            | for Master Operator:        |                   |                      |                                      | 🐷 Synart To Synal (aliak bara) |
| ther Options                                                                 | PUN                         | OGRID PUN EFF DTE | OGRID PUN END DTE    | PROPERTY ID - F                      | ROPERTY NAME                   |
| Allocation Percentages                                                       | 1003478                     | 10/09/2012        | 12/31/9999           | 310698-BRANTLEY                      |                                |
| and Beneficiary Information                                                  | 1003754                     | 10/17/2012        | 12/31/9999           | 311784-CARTER GAS COM                |                                |

## Well Completion to PUN/OGRID Inquiry

This option allows the user to get PUN Well Completion information by entering the PUN or OGRID number.

<u>Search by PUN</u>: Enter a seven-digit PUN and the screen will display API, Well #, PUN Effective Date and PUN Term Date as well as the Property Name, COM/Unit Name, Pool, Pool ID, Master Operator and OGRID.

**Search by OGRID:** Enter the OGRID # and the screen will display PUN, API, Well #, S/T/R, Well Type, Status, Prop ID, Property Name, Pool, PUN Type and Land Type.

| Well Completion(s) associated               | to PUN(s)                                                              |                  |                              | Well Com     | pletion(s) ass | ociated t     | o PUN(s)                               |                |         |          |                       |       |                  |                  |
|---------------------------------------------|------------------------------------------------------------------------|------------------|------------------------------|--------------|----------------|---------------|----------------------------------------|----------------|---------|----------|-----------------------|-------|------------------|------------------|
| Search Criana:<br>S<br>Sea<br>Duity, 416006 | iearch By PUN: 1165069<br>OR<br>Irch By OGRID: Show Printabl<br>Scarch | le Version       |                              | Search Crite | ria:           | Sea<br>Search | rch By PUN: OR<br>OR<br>h By OGRID: Sh | ow Printable \ | /ersion |          |                       |       |                  |                  |
| View Well                                   | Completions (click here)                                               | PUN ITPE: SICOMM | View PUN History (pick here) | 2828         |                |               |                                        | Search         |         |          |                       | 6     | E Success To Suc | al falials base) |
| Property Name: VA                           | ACUUM 31                                                               | P1               | operty IDN: 317224           | 2000 10WS 1  | etumed.        |               |                                        |                |         |          |                       |       | Export to Exc    | el (cick nere)   |
| COMMUNIT Name:<br>Pool: VA                  | CUUM;ATOKA-MORROW, NORT                                                | TH (GAS)         | Pool IDN: 65800              | PUN          | API            | NUM           | ULSTR                                  | WELL           | STATUS  | PROP_IDN | PROPERTY              | POOL  | PUN<br>TYPE      | LAND<br>TYPE     |
| Master Operator:<br>BLM Agreement:          |                                                                        | 0                | senator IDN:                 | 1217558      | 30-005-21160   | 001           | F-36-15S-31E                           | G              | Р       | 29928    | DULCE 36 STATE<br>COM | 97085 | STCOMM           | S                |
| One row returned for the search criteria.   | h                                                                      |                  | Export To Excel              | 8            |                |               |                                        |                |         |          |                       |       |                  | -                |
| API                                         | WELLNUM                                                                | PUN EFF DTE      | PUN TERMN DTE                | 1335514      | 30-005-29145   | 001H          | P-1-15S-31E                            | 0              | ^       | 310853   | NEREID 1 FEDERAL      | 97715 | REGLSE           | F                |
| 30-025-32958                                | 001                                                                    | 7/28/1995        | 12/31/0999                   |              |                |               |                                        |                |         |          |                       |       |                  |                  |

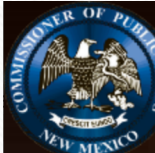

Allocation Percentages

and Beneficiary Information

#### NEW MEXICO STATE LAND OFFICE

#### **Royalty Pun Inquiry**

| Contact Information             | Search Allocation Percentages/Benefit Information                                                                                            |
|---------------------------------|----------------------------------------------------------------------------------------------------|
| Home                            | Enter the seven-digit PUN and check any option box on the screen.                                                                            |
| PUN Searches                    | • If the Lease %'s item is selected, the screen will display for the selected PUN: active lease number(s), the assignment number(s), and the |
| PUN Details Information         | number of acres and associated allocation percentages within each active lease and assignment number.                                        |
| PUN Lease Information           | • If the Lessee of Record %'s item is selected, the screen will display for the selected PUN: the Lessee of record name and their associated |
| PUN Well Completion Information | allocation percentages. The allocation percentages is computed by totaling for each lessee the allocation percentages of each active lease   |
| API Pool Inquiry                | they own within the PUN.                                                                                                    |
| PUN History Inquiry             | If the Lessee of Record item is selected, the screen will dis                                                                                |
| OGRID PUN Inquiry               | the lessee of record name associated with each active lea                                                                                    |
| Well Completion to              | If the Lease/Bene item is selected, the screen will display STATE LAND OFFIC                                                                 |
| PUN/OGRID Inquiry               | each active lease number.                                                                                                    |
|                                 | Enter PUN: Royalty Pun Inquiry                                                                                                    |
| Other Options                   | Option:                                                                                                    |

Lease %'s

Lease/Bene

Search

Lessee of Record %'s

Lessee of Record

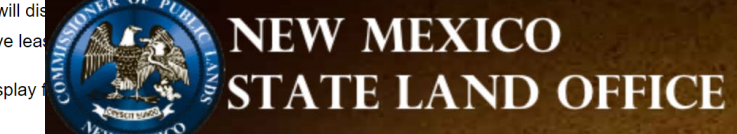

#### **Royalty Pun Inquiry**

| Contact Information             | Search Allocation                      | Percentages/Benefit Inf  | ormation   |                                           |
|---------------------------------|----------------------------------------|--------------------------|------------|-------------------------------------------|
| Home                            |                                        |                          | 1          | <u> Open Search Criteria (click here)</u> |
| PUN Searches                    | 2 Record Returned for<br>PUN: 1168069. | Total State Net Interest | : 100% 🔀 🛃 | <u>xport Grid To Excel (click here)</u>   |
| PUN Details Information         | LEASE                                  | ASSIGNMENT               | ACRES IN   | PERCENTAGE IN                             |
| PUN Lease Information           | NUMBER                                 | NUMBER                   | PUN        | PUN                                       |
| PUN Well Completion Information | A0-1320                                | 0                        | 160        | 50                                        |
| API Pool Inquiry                | V0-3836                                | 0                        | 160        | 50                                        |

#### NM STATE LAND OFFICE

## Computational Notices

Account Notice

40

We've run into a problem

### Notices

The NMSLO generates and issues oil and gas royalty notices monthly.

- Notices can be issued for computational assessments/credits, interest assessments, remittance assessments/credits, rejected lines, and suspended detail lines.
- Assessments, rejected lines, and suspended detail lines should be addressed within 30 days of receipt of the notice.
- Credits may be used at the remitter's discretion and as applicable.

## Computational Assessments and Computational Credits

#### Assessments issued by the NMSLO include:

- Remittance Assessment;
- Interest Assessments; and
- Computational Assessment

There is no statute of limitations on Assessments owed.

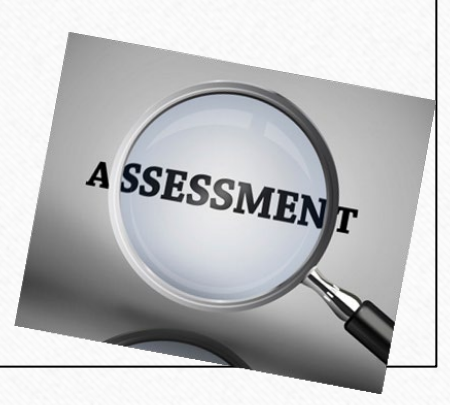

There are three types of royalty credits:

- Remittance Credit;
- Computational Credit; and
- Lease Credit

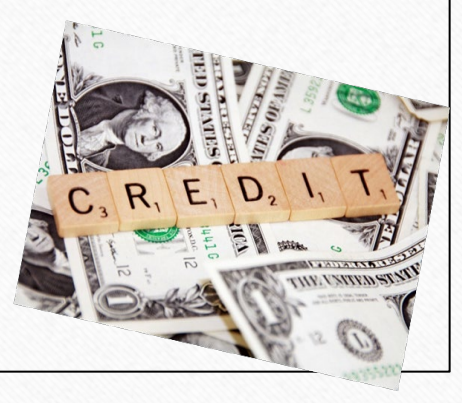

A **Computational Assessment is issued for underpaid royalty** based on ONGARD/RAPS's calculation of <u>an individual detail line</u> submitted by the remitter.

A **Computational Credit is issued for overpaid royalty** based on ONGARD/RAPS's calculation of <u>an individual detail line</u> submitted by the remitter.

Computational errors occur due to incorrect:

- Gross Proceeds;
- Deductions;
- Transaction Codes;
- Lease royalty rate; and/or
- Mathematical errors

Computational assessments or credits <u>must</u> be cleared through an amended return by reversing the line <u>EXACTLY</u> as originally reported and then reporting the line correctly. Amendments submitted to clear computational notices must be submitted separately from other amended reporting or new sales period reporting.

## Computational Assessment

| EXA     | MPLE  | 1: Con | nputa | tional | Asse | ssme | nt ger | nerated fo | r underpa | id royalty b | based o | on the cal | culation | n of in | dividu | al detail | lines at an in | correc | t rate   |
|---------|-------|--------|-------|--------|------|------|--------|------------|-----------|--------------|---------|------------|----------|---------|--------|-----------|----------------|--------|----------|
|         |       |        |       |        |      |      | ARM    | OIL        | GAS       | NGL          | BTU     | GRS        |          |         |        | ROY       | ROY            |        | ROY rate |
| PUN     | LEASE | SEQ    | MTH   | YR     | PRD  | TRN  | IND    | VOLUME     | VOLUME    | (GALLON)     | (GAS)   | PROCD      | TRNSP    | MKT     | PROC   | PAID      | COMPUTED       | diff   | pd       |
| 1020421 | V0    | 1697   | 10    | 2018   | 1    | 51   | Y      | 122        | 0         | 0            | 0       | 9656       | 0        | 0       | 0      | 1207      | 1609           | 402    | 0.125    |
| 1020421 | V0    | 1697   | 10    | 2018   | 7    | 51   | Y      | 0          | 3         | 112          | 0       | 72         | 2        | 0       | 6      | 8         | 11             | 3      | 0.125    |
|         |       |        |       |        |      |      |        |            |           |              |         |            |          |         |        | 1215      | 1620           | 405    |          |

|         |       | EXAN | 1PLE 2 | : Com | putat | ional | Asse | ssment wo | ould not b | e generate | d as the | e royalty | was calo | culate | d and j | baid at th | e correct rat | е    |          |
|---------|-------|------|--------|-------|-------|-------|------|-----------|------------|------------|----------|-----------|----------|--------|---------|------------|---------------|------|----------|
|         |       |      |        |       |       |       | ARM  | OIL       | GAS        | NGL        | BTU      | GRS       |          |        |         | ROY        | ROY           |      | ROY rate |
| PUN     | LEASE | SEQ  | MTH    | YR    | PRD   | TRN   | IND  | VOLUME    | VOLUME     | (GALLON)   | (GAS)    | PROCD     | TRNSP    | MKT    | PROC    | PAID       | COMPUTED      | diff | pd       |
| 1020421 | V0    | 1697 | 10     | 2018  | 1     | 51    | Y    | 122       | 0          | 0          | 0        | 9656      | 0        | 0      | 0       | 1609       | 1609          | 0    | 0.16667  |
| 1020421 | V0    | 1697 | 10     | 2018  | 7     | 51    | Y    | 0         | 3          | 112        | 0        | 72        | 2        | 0      | 6       | 11         | 11            | 0    | 0.16667  |
|         |       |      |        |       |       |       |      |           |            |            |          |           |          |        |         | 1620       | 1620          | 0    |          |

## Computational Credit

|         |       |      |     | \$34 Co | mputa | ationa | l Cred | it generate | d for over | paid royal | ty based | l on the ca | lculation | of an | individ | ual detail | line     |      |             |
|---------|-------|------|-----|---------|-------|--------|--------|-------------|------------|------------|----------|-------------|-----------|-------|---------|------------|----------|------|-------------|
|         |       |      |     |         |       |        | ARM    | OIL         | GAS        | NGL        | BTU      | GRS         |           |       |         | ROY        | ROY      |      |             |
| PUN     | LEASE | SEQ  | MTH | YR      | PRD   | TRN    | IND    | VOLUME      | VOLUME     | (GALLON)   | (GAS)    | PROCD       | TRNSP     | MKT   | PROC    | PAID       | COMPUTED | Diff | ROY rate pd |
| 1324875 | EO    | 9055 | 8   | 2020    | 1     | 51     | Y      | 102         | 0          | 0          | 0        | 3334        | 0         | 0     | 0       | 451        | 417      | -34  | 0.135       |

|         |       |      |     |      |     |     |     |        | No Com | outational | Credit ge | enerated |       |     |      |      |          |      |             |
|---------|-------|------|-----|------|-----|-----|-----|--------|--------|------------|-----------|----------|-------|-----|------|------|----------|------|-------------|
|         |       |      |     |      |     |     | ARM | OIL    | GAS    | NGL        | BTU       | GRS      |       |     |      | ROY  | ROY      |      |             |
| PUN     | LEASE | SEQ  | MTH | YR   | PRD | TRN | IND | VOLUME | VOLUME | (GALLON)   | (GAS)     | PROCD    | TRNSP | MKT | PROC | PAID | COMPUTED | Diff | ROY rate pd |
| 1324875 | 5 E0  | 9055 | 8   | 2020 | 1   | 51  | .Υ  | 102    | 0      | 0          | 0         | 3334     | 0     | 0   | C    | 417  | 417      | 0    | 0.125       |

#### CSV Rate Tool

#### 2023 CSV Template is available on our website!

https://www.nmstatelands.org/divisions/oil-gas-and-minerals/royalty-management-forms/

## **ROYALTY MANAGEMENT FORMS**

Home > Divisions > Mineral Resources > Royalty Management Forms

#### Forms

2023 CSV Template

#### Computational Process

A report is available on the Royalty Online Filing website that provides the user with the detail lines attached to a computational notice.

| <b>ONGARD Reporting</b>                                                                                                    |                                                                                                    |
|----------------------------------------------------------------------------------------------------|----------------------------------------------------------------------------------------------------|
| Report Menu                                                                                                    |                                                                                                    |
| Search Reports:  State LAND OFFICE IN  SOL, GAS & MINERAL  ROYALTY MANAGEN  ROYALTY AUDIT F  ROYALTY INDUST PRODUCTION UNI ELECTRONIC PAY COMPUTATIONAL  Welc In | Go         NQUIRIES         LS DIVISION         MENT DIVISION         REPORTS         TRY ACCESS         IT NUMBER INQUIRY         MENT FILING INSTRUCTIONS         PROCESS    PUTATIONAL INVOICE SEARCH          come - Search for Computational Invoice         Select         nvoice: |
|                                                                                                    | ONGARD Reporting<br>Report Menu<br>Search Reports:<br>STATE LAND OFFICE IN<br>OIL, GAS & MINERA<br>OIL, GAS & MINERA<br>ROYALTY MANAGES<br>ROYALTY INDUST<br>PRODUCTION UN<br>ELECTRONIC PAY<br>COMPUTATIONA<br>Wel<br>In                                                                |

#### **Computational Process**

Select the Invoice Type, Enter the Invoice Number and click Search. The generated report will provide the detail lines associated with the invoice.

If you file using the CSV, use the link provided to generate an amended return file.

| Welcome - Search for Computational Invoice |                      |                 |           |          |                 |              |               |               |              |               |                  |                |                 |                |            |
|--------------------------------------------|----------------------|-----------------|-----------|----------|-----------------|--------------|---------------|---------------|--------------|---------------|------------------|----------------|-----------------|----------------|------------|
| Select Invoice:                            | Assessn              | nent 🗸          |           | A0042    | A0042574 search |              |               |               |              |               |                  |                |                 |                |            |
|                                            | Invoice Ty           | pe              |           | Invoice  | Number          |              |               |               |              |               |                  |                |                 |                |            |
| 2 detail lines are associate               | <del>d with th</del> | e invoice. Us   | se the 'C | Generate | Amended         | Return File  | e' link to ge | nerate a CSV  | / file to an | nend this con | nputational invo | ice.           |                 |                |            |
| Generate Amended Retur                     | <u>n File (cli</u>   | <u>ck here)</u> |           |          |                 |              |               |               |              |               |                  |                |                 |                |            |
| OGRID CDE SALES MTH SALES YR               | PUN                  | LEASE PRFX      | PRD_CDE   | TRNS_CDE | ARM_LEN_IND     | VOL_OIL_BBLS | VOL_GAS_MCF   | VOL_NGLS_GALN | AVE_BTU_GAS  | GRS_PROCD     | ALLOW_DEDN_TRNSP | ALLOW_DEDN_MK1 | ALLOW_DEDN_PROC | ROY_RPT_PD_AMT | NGL_CR_AMT |
| 2 2022                                     | 1234567              | VB              | 1         | 51       | Y               | 97           | 0             | 0             | 0            | 8899.00       | 68.00            | 0.00           | 0.00            | 1104.00        | 0.00       |
| 2 2022                                     | 1234567              | VB              | 1         | 51       | Y               | 11887        | 0             | 0             | 0            | 1089716.00    | 13285.00         | 0.00           | 0.00            | 134554.00      | 0.00       |
|                                            |                      |                 |           |          |                 |              |               |               |              |               |                  |                |                 |                |            |

#### **Computational Process**

The generated CSV file ensures that the backout lines are exactly as previously reported to avoid issues with your credit lines.

The user would need to update the appropriate values in the rebook lines to correct the computational error, update the header for the dates, transmit control number, sender ID, and royalty amounts as needed, format for filing and submit.

| TYPE     | <b>RETURN S</b> | OGRID     | XMIT CON | SENDER ID | FINAL RTN | REMIT YO | ACCEL SA | LACCEL RO | TOT ROY F | TOT INT R      | TOT ASSM | I TOT ROY I | REG CR A | LEASE CR | ACCEL CLN | ACCEL CL | TOT CR T | TOT ADV I | F TOT REM | ΙΡΜΤ ΤΥΡΕ | I-O CHE |
|----------|-----------------|-----------|----------|-----------|-----------|----------|----------|-----------|-----------|----------------|----------|-------------|----------|----------|-----------|----------|----------|-----------|-----------|-----------|---------|
| 5        | 6/3/2022        | 123456    | 0        | SENDERID  | N         | Y        | 0        | 0         | 0         | 0              | 0        | 0           | 0        | 0        | 0         | 0        | 0        | 0         | 0         | 1         | I       |
|          |                 |           |          |           |           |          |          |           |           |                |          |             |          |          |           |          |          |           |           |           |         |
| REC TYPE | OGRID           | SALES PER | PUN      | LEASE     | PRD CDE   | TRN CDE  | ARMS LEN | VOLUME    | NGL GAS   | <b>BTU NUM</b> | GROSS PR | TRANSP D    | MKT DED  | GAS PROC | TOTAL RO  | REPORTER | REPORTER | R REF     |           |           |         |
| e        | 123456          | 222       | 1234567  | VB2602    | 1         | 51       | Υ        | 97        | 0         | 0              | 8899     | 68          | ; O      | 0        | 1104      | 0        | AMENDE   | D-RTN     |           |           |         |
| E        | 123456          | 222       | 1234567  | VB2602    | 1         | 51       | Υ        | -97       | 0         | 0              | -8899    | -68         | 0        | 0        | -1104     | 0        | AMENDE   | D-RTN     |           |           |         |
| e        | 123456          | 222       | 1234567  | VB2602    | 1         | 51       | Υ        | 11887     | 0         | 0              | 1089716  | 13285       | 0        | 0        | 134554    | 0        | AMENDE   | D-RTN     |           |           |         |
| e        | 123456          | 222       | 1234567  | VB2602    | 1         | 51       | Υ        | -11887    | 0         | 0              | -1089716 | -13285      | 0        | 0        | -134554   | 0        | AMENDE   | D-RTN     |           |           |         |

#### NM STATE LAND OFFICE

## Web Applications

This application allows the royalty filer to search for outstanding notices that have been issued by the NMSLO. A user ID and password is required for electronic filing.

- Log into the Online Filing application and Click "Select OGRID";
- Select the appropriate OGRID from the drop down list; •
- Select "Royalty Outstanding Billing Statement" from the list of . activities;
- Click "Go" to be directed to the welcome screen; .
- Select "Outstanding Billing" from the left side of the welcome • screen; and
- The list of notices and outstanding balances for your account will . be displayed in summary form. For details on the individual notices, click the "detail" button next to each notice balance.

| Menu Options                           | Welcome - New Mexico Oil and Gas Unified Online Filing                                                                                                    |
|----------------------------------------|----------------------------------------------------------------------------------------------------|
| Select OGRID                           | °                                                                                                    |
| Contact Us                             | Hello, There is a new SLO Announcement: Analyst Lookup for Online Filing (click here)                                                                                                    |
| Account Options                        | Choose an OGRID:                                                                                                    |
| Manage Account Info                    |                                                                                                    |
| Manage Account Info<br>Change Password | Select an Activity: Upload a Royalty CSV File<br>Royalty Online Web Filing (RPD)<br>Royalty Suspense<br>Royalty Reported Detail History<br>Royalty Payment History<br>Royalty Outstanding Billing Statement<br>Royalty Remittance Document Request<br>Royalty Status and History |
|                                        | Go                                                                                                    |

#### **Unified Online Filing >> Royalty Outstanding Billing Statement**

| Menu                  | Welcome                                                                                                    |
|-----------------------|----------------------------------------------------------------------------------------------------|
| Outstanding Billing   | Welcome to the Search Screen for Royalty Outstanding Billing Statement provided by the New Mexico State Land Office |
| Contact Us            | welcome to the Search Screen for Royalty Substanting bining Statement provided by the New Mexico State Land Onice.  |
| ONGARD Portal         | Legal Disclaimer: "This is the most up to date information available to the State Land Office.                      |
| Unified Online Filing | The State Land Office does not guarantee the accuracy of this report."                                              |
|                       |                                                                                                    |

If you have questions or need further clarification about the data being presented, please feel free to contact any of our staff members listed on the "Contact Us" in the upper left hand menu.

An example of the display at the summary level is pictured below. Please be sure to reach out to your Revenue Analyst, or the Compliance Bureau, with any questions to help validate these notices.

Royalty Outstanding Billing Statements

|                                             |            |         |          |          |           | 🔀 <u>Export To E</u> | xcel (click here) |  |  |  |  |  |  |  |
|---------------------------------------------|------------|---------|----------|----------|-----------|----------------------|-------------------|--|--|--|--|--|--|--|
| OGRID Name:                                 |            |         |          |          |           |                      |                   |  |  |  |  |  |  |  |
| OGRID Id:                                   |            |         |          |          |           |                      |                   |  |  |  |  |  |  |  |
| Invoices Issued Prior To: 07/01/2024        |            |         |          |          |           |                      |                   |  |  |  |  |  |  |  |
| NET O.S.B. BALANCE: (\$38,448.00)           |            |         |          |          |           |                      |                   |  |  |  |  |  |  |  |
| TOTAL CREDIT INVOICE BALANCE: (\$39,815.00) |            |         |          |          |           |                      |                   |  |  |  |  |  |  |  |
| TOTAL ASSESSMENT BALANCE: \$1,367.00        |            |         |          |          |           |                      |                   |  |  |  |  |  |  |  |
| Notice Type                                 | Notice No. | 0 to 30 | 31 to 60 | 61 to 90 | 91 to 120 | 120 PLUS             |                   |  |  |  |  |  |  |  |
| IN                                          | A0045920   | 7.00    |          |          |           |                      | Detail            |  |  |  |  |  |  |  |
| IN                                          | A0045884   | 279.00  |          |          |           |                      | Detail            |  |  |  |  |  |  |  |
| IN                                          | A0045701   |         | 431.00   |          |           |                      | Detail            |  |  |  |  |  |  |  |
| СМ                                          | C0024075   |         |          |          |           | -11962.00            | Detail            |  |  |  |  |  |  |  |
| IN                                          | A0045187   |         |          |          |           | 196.00               | Detail            |  |  |  |  |  |  |  |
| IN                                          | A0045109   |         |          |          |           | 454.00               | Detail            |  |  |  |  |  |  |  |
| RM                                          | C0023709   |         |          |          |           | -1307.00             | Detail            |  |  |  |  |  |  |  |
| LC                                          | C0023696   |         |          |          |           | -26546.00            | Detail            |  |  |  |  |  |  |  |
|                                             |            |         |          |          |           |                      |                   |  |  |  |  |  |  |  |

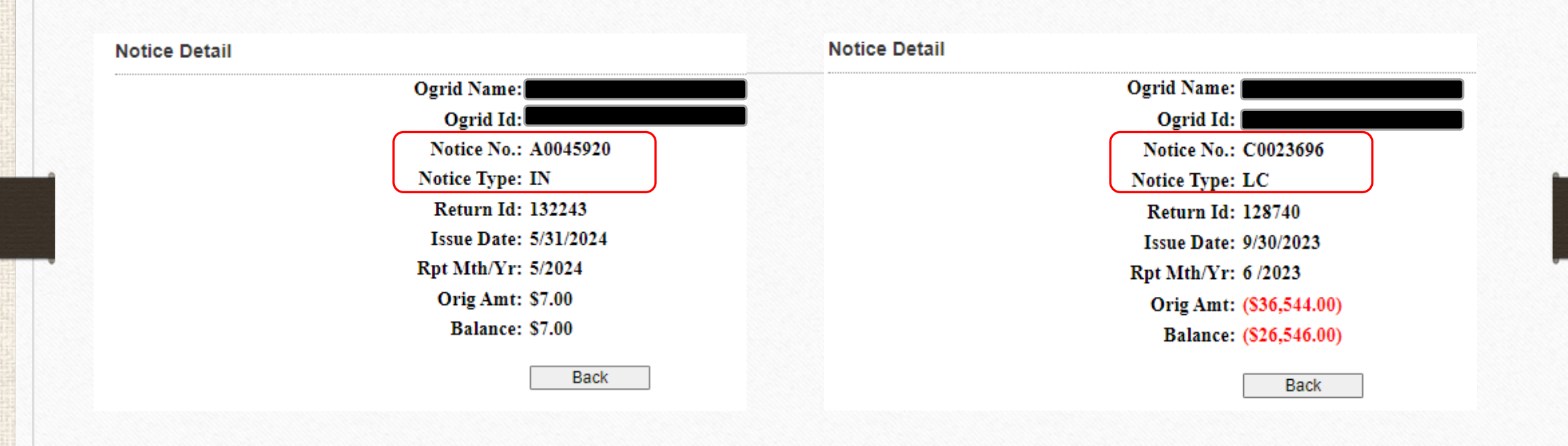

#### Notice Detail

| Ogrid Name                  |  |
|-----------------------------|--|
| Ogrid Id                    |  |
| Notice No.: C0024075 Detail |  |
| Notice Type: CM             |  |
| <b>Return Id: 130717</b>    |  |
| Issue Date: 12/31/2023      |  |
| Rpt Mth/Yr: 12/2023         |  |
| Orig Amt: (\$11,962.00)     |  |
| Balance: (\$11,962.00)      |  |
| Back                        |  |

#### **Computational Notice Detail**

| 4 detail lin | tail lines were found for the notice number 'C0024075'. |         |        |            |             |                |                 |                |                  |                |              |                     |                   |                    | Download          | Download as a CSV (click here) |                     |          |
|--------------|---------------------------------------------------------|---------|--------|------------|-------------|----------------|-----------------|----------------|------------------|----------------|--------------|---------------------|-------------------|--------------------|-------------------|--------------------------------|---------------------|----------|
| OGRID        | SALES<br>PERIOD                                         | PUN     | LEASE  | PRD<br>CDE | TRNS<br>CDE | ARM LEN<br>IND | VOL OIL<br>BBLS | VOL GAS<br>MCF | VOL NGLS<br>GALN | AVE BTU<br>GAS | GRS<br>PROCD | ALLOW DEDN<br>TRNSP | ALLOW<br>DEDN MKT | ALLOW DEDN<br>PROC | ROY RPT PD<br>AMT | NGL CR<br>AMT                  | ROY COMPUTED<br>AMT | Diff     |
|              | 10/2023                                                 | 1549988 | B09739 | 1          | 51          | Y              | 1323            | 0              | 0                | 0              | 114555.00    | 0.00                | 0.00              | 0.00               | 19093.00          | 0.00                           | 14319.00            | -4774.00 |
|              | 10/2023                                                 | 1549988 | B09739 | 4          | 51          | Υ              | 0               | 1031           | 0                | 0              | 2350.00      | 0.00                | 0.00              | 0.00               | 392.00            | 0.00                           | 294.00              | -98.00   |
|              | 10/2023                                                 | 1553163 | B09739 | 1          | 51          | Y              | 1903            | 0              | 0                | 0              | 164743.00    | 0.00                | 0.00              | 0.00               | 27458.00          | 0.00                           | 20593.00            | -6865.00 |
|              | 10/2023                                                 | 1553163 | B09739 | 4          | 51          | Y              | 0               | 2370           | 0                | 0              | 5402.00      | 0.00                | 0.00              | 0.00               | 900.00            | 0.00                           | 675.00              | -225.00  |

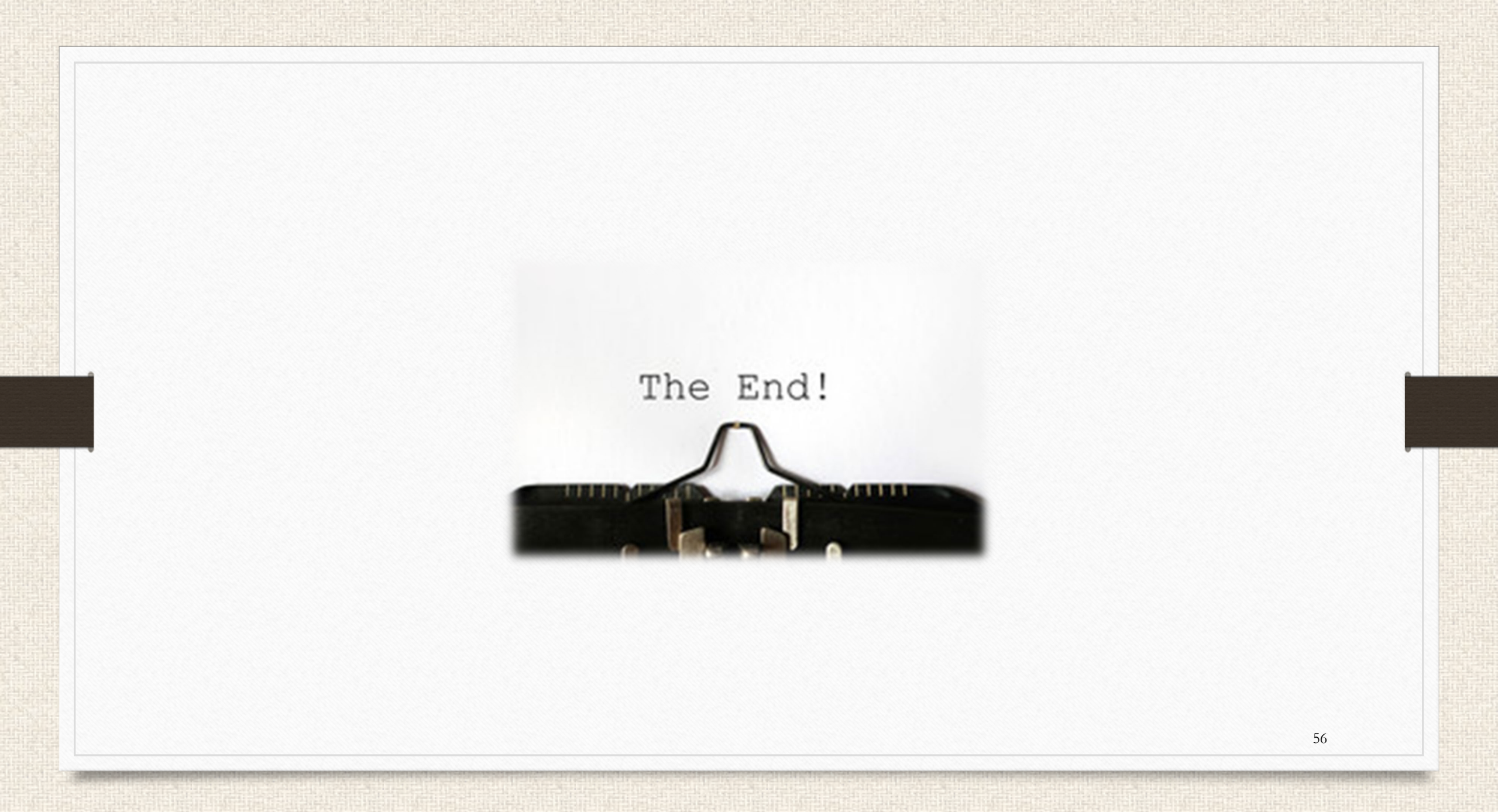

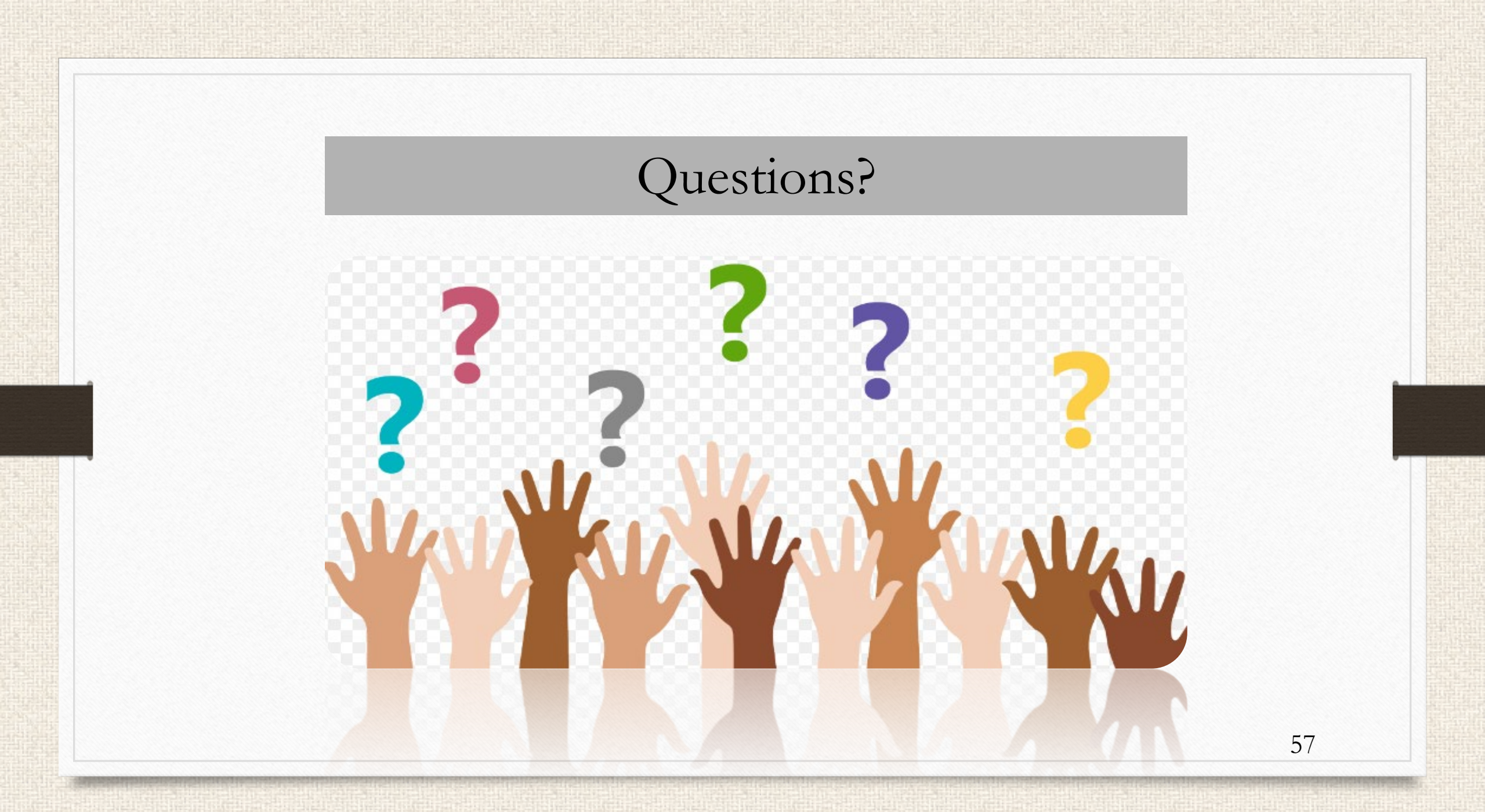

#### Contact Us

As a part of our continued effort towards on-going improvements; should you have any suggestions regarding information covered in this presentation, please do not hesitate to contact any member of our staff

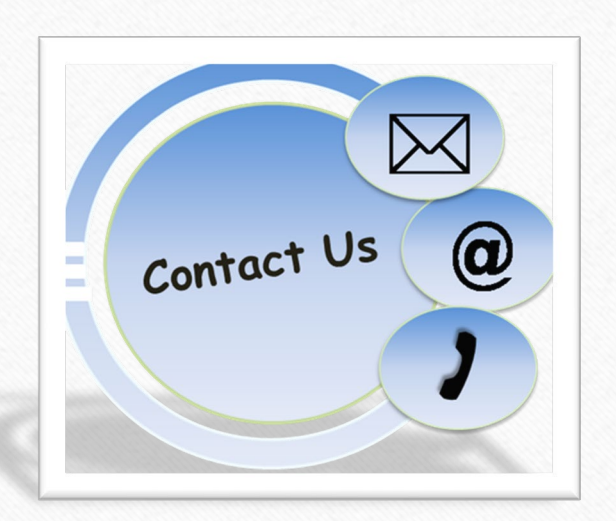

We look forward to hearing from you!

#### NM STATE LAND OFFICE

## Closing

#### NM STATE LAND OFFICE

## Compliance Bureau

### **THANK YOU!**

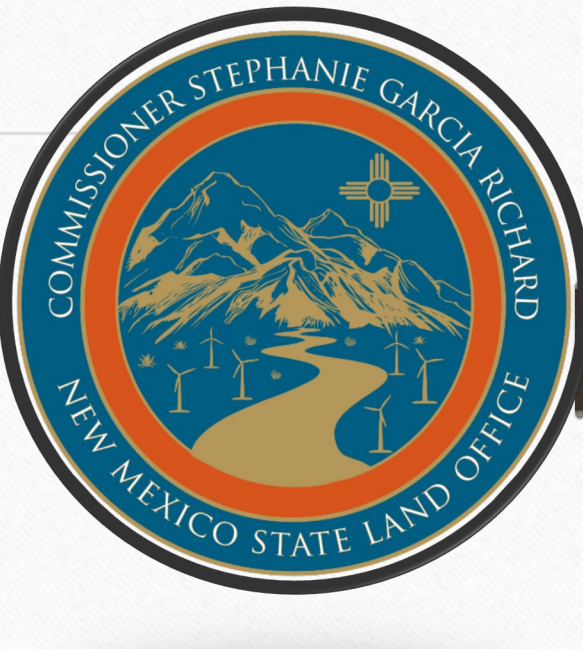